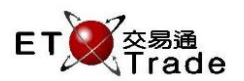

#### 4.25 Reject Purchase

This function allows trader to reject a manual trade alleged against him, which was input by a trader from another broker. The operation is in two phases. The trader first invokes "Purchase Review Enquiry (Static)". He then uses the cursor to select a trade to be rejected. A reject purchase accepted message is displayed and the rejected trade is marked with an asterisk at Rej column.

Automatched, Semi-Automatic Odd Lot / Special Lot, Overseas, direct Manual and direct Odd Lot /Special Lot trades cannot be rejected.

# For Exchange's customized-keyboard:

| Step1: | Press REV ENQ   |
|--------|-----------------|
| Step2: | Press BUY TRAN  |
| Step3: | Press ENTER     |
| Step4: | Select Purchase |
| Step5: | Press REJECT    |
| Step6: | Press ENTER     |
| Step7: | Press CONFIRM   |
|        |                 |

## For 101-keyboard:

Step1:Press F10Step2:Press F8Step3:Press ENTERStep4:Select PurchaseStep5:Press F3Step6:Press ENTERStep7:Press ALT+F3

# Exchange's customized-keyboard

| CON-<br>FIRM | A B C D E                | PRE-<br>VIDUS <b>1</b> NEXT | PRINT<br>SCREEN |
|--------------|--------------------------|-----------------------------|-----------------|
| SHIFT        | F G H I J                | ← ↓ →                       | EXIT            |
| ORD<br>ENQ   | K L M N O                | 1 2 3                       | ABORT           |
| TRAN<br>ENQ  | P Q R S T                | 4 5 6                       | REPEAT          |
| REV<br>ENQ   | OLTJ BUY TRAN U V        | 7 8 9                       | MARKET          |
| CANC<br>ORD  | MOD-<br>IFY SPLT SEL W X | . 0 000                     | INFO            |
| REJ-<br>ECT  | PRE SELL ORD CTE REQ Y Z | CLEAR DEL TAB               | ENTER           |

| Field Name | Туре    | IN/OUT | Optional / | Remarks                                                |
|------------|---------|--------|------------|--------------------------------------------------------|
|            |         |        | Mandatory  |                                                        |
| TIME       | Time    | IN     | Optional   | Time filter with hours and minutes, 24 Hours format    |
|            | (HH.MM) |        |            | The trades before the Time will be hidden from enquiry |
|            |         |        |            | By default 00:00 to show all trades                    |
| INCLUDE    | Y/N     | IN     | Mandatory  | Indirect order indicator                               |
| DIRECT?    |         |        |            | Y =include direct sales that are completed under       |
|            |         |        |            | the same broker                                        |
|            |         |        |            | N = default setting, direct sales will not be shown    |

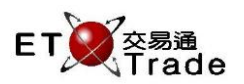

#### Step1& Step 2

Press F10 + F8 (101-Keyboard) or REV ENQ + BUY TRAN (Customized Keyboard), and then press Enter

| 📕 MWS Pa      | arody     | User: FRANCIS, \  | /ersion: 1.02.r3 | 5131]           |         |     |               | D_ OX    |
|---------------|-----------|-------------------|------------------|-----------------|---------|-----|---------------|----------|
| REV ENQ       | BUY TR    | AN STOCK          | PRICE            | QTY             |         |     |               |          |
|               |           | BROKER            | TIME 00:00       | INCLUDE I       | DIRECT? | N   | CLIENT        |          |
|               |           | Purchase Re       | view Enquiry     |                 |         |     |               |          |
| Time MKT      |           | Stock             | Price            | QTY Corr        | Type TC | Rej | Client User   |          |
| 20:10 MAIN    |           | CHEUNG KONG       | 130.000          | 20,000,000 2222 | R NA    |     | CFRANCIS FRAM | NCIS     |
| 18:18 MAIN    |           | CHEUNG KONG       | 130.000          | 20,000,000 2222 | R N     |     |               |          |
| 18:18 MAIN    |           | CHEUNG KONG       | 130.000          | 20,000,000 2222 | R N     |     |               |          |
| 16:35 MAIN    | 8         | PCCW              | 4.000            | 1,000 1233      | R N     |     |               |          |
| 16:35 MAIN    | 8         | PCCW              | 4.000            | 1,000 1233      | R N     |     |               |          |
| 16:35 MAIN    | 8         | PCCW              | 4.000            | 1,000 1233      | R N     |     |               |          |
| 15:28 MAIN    | 8         | PCCW              | 4.000            | 1,000 1233      | RN      |     |               |          |
| 15:28 MAIN    | 8         | PCCW              | 4.000            | 1,000 1233      | R N     | *   |               |          |
| 11:49 MAIN    | 8         | PCCW              | 4.000            | 1,000 1233      | RN      | *   |               |          |
| 11:49 MAIN    | 8         | PCCW              | 4.000            | 1,000 1233      | R N     | *   |               |          |
| 11:49 MAIN    | 8         | PCCW              | 4.000            | 1,000 1233      | RN      |     |               |          |
| 11:49 MAIN    | 8         | PCCW              | 4.000            | 1,000 1233      | R N     | *   |               |          |
| 11:49 MAIN    | 8         | PCCW              | 4.000            | 1,000 1233      | RN      |     |               |          |
| 11:05 MAIN    | 8         | PCCW              | 4.000            | 1,000 1233      | RN      |     |               |          |
| 11:03 MAIN    | 8         | PCCW              | 4.000            | 1,000 1233      | RN      |     |               |          |
| 11:02 MAIN    | 8         | PCCW              | 4.000            | 1,000 1111      | RN      |     |               |          |
| 11:02 MAIN    | 11        | HANG SENG BANK    | 99.000           | 100 1111        | RN      |     |               |          |
|               |           |                   |                  |                 |         |     |               |          |
|               |           |                   |                  |                 |         |     |               |          |
| 20:10 B R 1   | HKD 130   | 000 20,000,000 22 | 22               |                 |         |     |               |          |
| HSI 18652.    | 78 +13    | 2.25 HKL 28801    | .80 +346.33      | GEM 787.55      |         | Τ/  | O 889.217M    |          |
|               |           |                   |                  |                 |         |     |               |          |
|               |           |                   |                  |                 |         |     |               | ET Trade |
| [22:33] 22:24 | 4 1 1,000 | shares cancelled  |                  |                 |         |     |               | Station; |

#### Step3, Step 4& Step 5

Press F3 (101-Keyboard) or REJECT (Customized Keyboard), and then press Enter

| MWS Parody                        | Ľ           | User: FRANCIS, Ve                        | rsion: 1.02.r         | 35131]            |          |        |       |              | ti_lox,         |
|-----------------------------------|-------------|------------------------------------------|-----------------------|-------------------|----------|--------|-------|--------------|-----------------|
| REJECT                            |             | STOCK<br>BROKER 2222<br>Please confirm   | 1 PRICE<br>TIME 18:18 | 130.000 QT<br>TYP | Y<br>E R | 20,000 | 000,0 | CL           | IENT            |
| Time MKT                          |             | Stock                                    | Price                 | QTY               | Corr     | Туре   | TC    | Rej Client   | User            |
| 20:10 MAIN                        |             | CHEUNG KONG                              | 130.000               | 20,000,000        | 2222     |        | NA    | CFRANCIS     | FRANCIS         |
| 18:18 MAIN                        |             | CHEUNG KONG                              | 130.000               | 20,000,000        | 2222     | R      | N     |              |                 |
| 18:18 MAIN                        |             | CHEUNG KONG                              | 130.000               | 20,000,000        | 2222     |        | N     |              |                 |
| 16:35 MAIN                        | 8           | PCCW                                     | 4.000                 | 1,000             | 1233     | R      | N     |              |                 |
| 16:35 MAIN                        |             | PCCW                                     | 4.000                 | 1,000             | 1233     |        | N     |              |                 |
| 16:35 MAIN                        |             | PCCW                                     | 4.000                 | 1,000             | 1233     | R      | N     |              |                 |
| 15:28 MAIN                        |             | PCCW                                     | 4.000                 | 1,000             | 1233     |        | N     |              |                 |
| 15:28 MAIN                        | 8           | PCCW                                     | 4.000                 | 1,000             | 1233     | R      | N     |              |                 |
| 11:49 MAIN                        |             | PCCW                                     | 4.000                 | 1,000             | 1233     |        |       |              |                 |
| 11:49 MAIN                        | 8           | PCCW                                     | 4.000                 | 1,000             | 1233     | R      | N     |              |                 |
| 11:49 MAIN                        |             | PCCW                                     | 4.000                 | 1,000             | 1233     |        | N     |              |                 |
| 11:49 MAIN                        | 8           | PCCW                                     | 4.000                 | 1,000             | 1233     | R      | N     |              |                 |
| 11:49 MAIN                        |             | PCCW                                     | 4.000                 | 1,000             | 1233     |        | N     |              |                 |
| 11:05 MAIN                        | 8           | PCCW                                     | 4.000                 | 1,000             | 1233     | R      | N     |              |                 |
| 11:03 MAIN                        |             | PCCW                                     | 4.000                 | 1,000             | 1233     |        | N     |              |                 |
| 11:02 MAIN                        | 8           | PCCW                                     | 4.000                 | 1,000             | 1111     | R      | N     |              |                 |
| 11:02 MAIN                        | 11          | HANG SENG BANK                           | 99.000                | 100               | 1111     |        |       |              |                 |
|                                   |             |                                          |                       |                   |          |        |       |              |                 |
| 20:10 B R 1 HKD<br>HSI 18652.78 - | 130<br>+132 | .000 20,000,000 2222<br>2.25 HKL 28801.8 | 0 +346.33             | GEM 78            | 7.55     | +2.9   | 34    | T/O 889.217M |                 |
| [22:32] 22:24 1 1,0               | 000 :       | shares cancelled                         |                       |                   |          |        |       |              | speed station : |

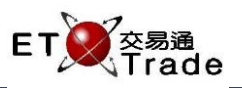

#### Step7

### Press ALT+F3 (101-Keyboard) or CONFIRM (Customized Keyboard)

| MWS Parody         | / [User: FRANCIS, V    | ersion: 1.02.r3 | 35131]          |         |              | <u> 1</u> 0 × |
|--------------------|------------------------|-----------------|-----------------|---------|--------------|---------------|
|                    | STOCK<br>BROKER        | PRICE           | QTY             |         | сп           | ENT           |
|                    | Purchase Revi          | iew Enquiry     |                 |         |              |               |
| Time MKT           | Stock                  | Price           | QTY Corr        | Туре ТС | Rej Client   | User          |
| 20:10 MAIN         | 1 CHEUNG KONG          | 130.000         | 20,000,000 2222 | R N     |              |               |
| 20:10 MAIN         | 1 CHEUNG KONG          | 130.000         | 20,000,000 2222 | R NA    | CFRANCIS     | FRANCIS       |
| 18:18 MAIN         | 1 CHEUNG KONG          | 130.000         | 20,000,000 2222 |         |              |               |
| 16:35 MAIN         | 8 PCCW                 | 4.000           | 1,000 1233      | R N     |              |               |
| 16:35 MAIN         | 8 PCCW                 | 4.000           | 1,000 1233      | R N     |              |               |
| 16:35 MAIN         | 8 PCCW                 | 4.000           | 1,000 1233      | R N     |              |               |
| 15:28 MAIN         | 8 PCCW                 | 4.000           | 1,000 1233      | R N     |              |               |
| 15:28 MAIN         | 8 PCCW                 | 4.000           | 1,000 1233      | R N     |              |               |
| 11:49 MAIN         | 8 PCCW                 | 4.000           | 1,000 1233      |         |              |               |
| 11:49 MAIN         | 8 PCCW                 | 4.000           | 1,000 1233      | R N     |              |               |
| 11:49 MAIN         | 8 PCCW                 | 4.000           | 1,000 1233      | R N     |              |               |
| 11:49 MAIN         | 8 PCCW                 | 4.000           | 1,000 1233      | R N     |              |               |
| 11:49 MAIN         | 8 PCCW                 | 4.000           | 1,000 1233      | R N     |              |               |
| 11:05 MAIN         | 8 PCCW                 | 4.000           | 1,000 1233      | R N     |              |               |
| 11:03 MAIN         | 8 PCCW                 | 4.000           | 1,000 1233      | R N     |              |               |
| 11:02 MAIN         | 8 PCCW                 | 4.000           | 1,000 1111      | R N     |              |               |
| 11:02 MAIN         | 11 HANG SENG BANK      | 99.000          | 100 1111        |         |              |               |
|                    |                        |                 |                 |         |              |               |
|                    |                        |                 |                 |         |              |               |
| 20:10 B R 1 HKD    | 130.000 20,000,000 222 | 22              |                 |         |              |               |
| HSI 18652.78       | +132.25 HKL 28801.     |                 | GEM 787.55      |         | T/O 889.217M |               |
|                    |                        |                 |                 |         |              |               |
| 122-241 22-244 44  | 000 - 1                |                 |                 |         |              |               |
| [22:34] 22:24 1 1, | UUU shares cancelled   |                 |                 |         |              | 💛 station :   |